# VM 부팅에서 로그를 수집하는 방법

#### 목차

#### <u>소개</u> <u>VM 부팅</u>

### 소개

이 문서에서는 Cisco Ultra Services Platform(Ultra M)에서 VPC(Virtualized Packet Core)의 VM(Virtual Machine)이 부팅할 때 로그를 수집하고 여러 부팅을 가리키는 방법에 대해 설명합니다.

기고자: Dennis Lanov, Cisco TAC 엔지니어

## VM 부팅

제어 기능(CF) 또는 서비스 기능(SF)으로 VM을 부팅하려면 여기에 설명된 여러 단계와 검사를 포 함할 수 있습니다. VM을 모니터링할 때는 모든 디버그 로그가 포함되므로 Serial1을 통해 모니터링 해야 합니다.

모니터링할 VM의 인스턴스를 식별합니다.

옵션 1. GUI를 통해 대시보드에 로그인합니다.

Admin(관리) > Instances(인스턴스)로 이동하고 \_c1과 같은 인스턴스를 찾은 다음 컴퓨팅 호스트를 찾습니다. 이 예에서 C1은 컴퓨팅 1에 있고 C2는 컴퓨팅 2에 있습니다.

| 0 | Project | Host                                    | Name                                                         | lmage<br>Name | IP Address                                                                                                    | Size                        | Status | Task | Power<br>State | Time<br>since<br>created | Actions       |   |
|---|---------|-----------------------------------------|--------------------------------------------------------------|---------------|----------------------------------------------------------------------------------------------------|-----------------------------|--------|------|----------------|--------------------------|---------------|---|
| 0 | Core    | ultram-tb2-mitaka-compute-1.localdomain | ultram-1.0.0-1_c1_0_4e7581f4-faec-49d5-<br>910a-e965eb3ad7d4 |               | ultram-di-internal1<br>192.168.1.15<br>ultram-di-internal2<br>192.168.2.15<br>ultram-tb2-uas-<br>management<br>172.17.181.118<br>ultram-tb2-uas-<br>orchestration<br>172.17.180.215 | ultram-control-<br>function | Active | None | Running        | 17 hours,<br>26 minutes  | Edit Instance | • |
| 0 | Core    | ultram-tb2-mitaka-compute-2.localdomain | ultram-1.0.0-1_c2_0_82b40e10-a4b8-<br>4b23-bb0d-86d357fb67f6 |               | ultram-di-internal1<br>192.168.1.4<br>ultram-di-internal2<br>192.168.2.4<br>ultram-tb2-uas-<br>management<br>172.17.181.117                                                         | ultram-control-<br>function | Active | None | Running        | 17 hours,<br>33 minutes  | Edit Instance | • |

콘솔 측으로 이동하여 이 이미지에 표시된 대로 QEMU 인스턴스를 선택합니다.

Instance Console

Press Esc to exit full screen mode.

If console is not responding to keyboard input: click the grey status bar below. <u>Click here to show only console</u> To exit the fullscreen mode, click the browser's back button.

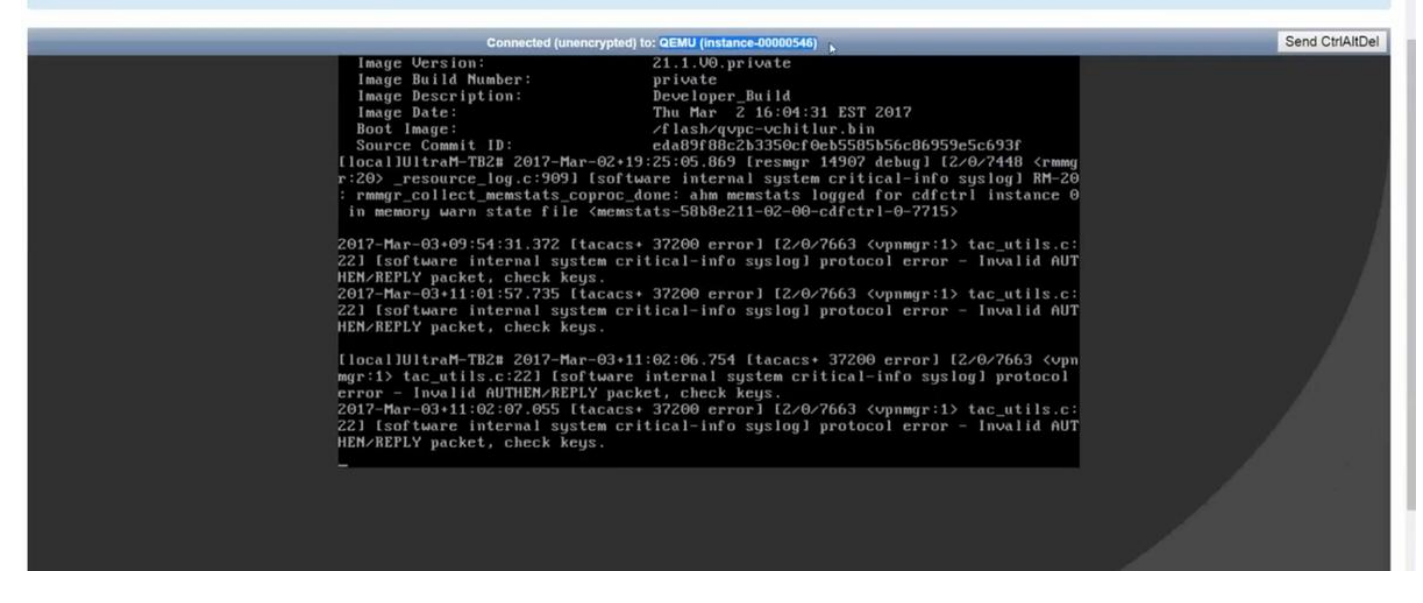

옵션 2. '가상 목록'에서 각 인스턴스를 검색하여 인스턴스 이름을 확인하십시오.

source from undercloud: source stackrc

identify compute node's control IP: nova list SSH - heat-admin을 사용하는 컴퓨팅 노드의 컨트롤 플레인: ssh heat-admin@<IP address>.

루트로 변경: sudo su

모든 인스턴스 나열: 가상 목록

인스턴스의 일련 번호 1에 대한 콘솔: 가상 콘솔 인스턴스-<number> serial1

여기서의 로그에는 슬롯 1에서 CF를 부팅할 때 여러 개의 주요 항목이 포함되어 있습니다. SF는 부 팅 프로세스가 매우 유사합니다.

이 카드는 수동으로 다시 시작되었습니다.

[ 811.235666] Restarting system.

[ 811.235950] machine restart 카드 유형 식별:

platform\_get\_card\_info CARDTYPE Read in 0x40010100 --> 0x40010100 디스크 및 시스템 매개 변수 읽기:

"QEMU HARDDISK"

부팅 우선 순위를 읽는 중입니다. ~7초 동안 확인합니다. 30초 이상 표시되는 경우 이미지를 가져오 기 위해 문제가 발생합니다. 가능한 문제: 이미지 문제 등 표시: 해당 컴퓨팅에서는 이미지가 위치한 위치에 대한 액세스를 계산하지 않습니다. 셉트 또는 신 더.

Booting priority 1

image : /flash/qvpc-vchitlur.bin

config: /flash/day-N.cfg

flags : 0x0

Entry at 0x00000000c8f66f0

\*\*\*\*

Total bytes read: 145289216 in 7.972 Sec (17797 KBytes/Sec) 모든 정보를 가져오고 부팅 프로세스를 시작합니다.

Scale BootStrap RAM Image (32bit,SP,LE,X86) StarOS 시작:

Invoking StarOS Image... 환경설정:

[ 0.000000] Linux version 2.6.38-staros-v3-scale-64 (yuel@bxb-mitg6-dev10) (gcc version 4.7.2 (GCC)) #1 SMP PREEMPT Thu Feb 23 16:10:46 EST 2017
 Boxer 프로세스가 인스턴스화됩니다.

Boxer /etc/rc beginning. 이 호스티드 환경 QEMU를 식별하고 DVD-ROM을 추가합니다.

컨피그레이션 드라이브에서 매개변수 파일 검색:

| [         | 8.308582]       | scsi 0:0:0:0: Direct-Access ATA     | QEMU HARDDISK           | 2.3. PQ: 0 ANSI: 5      |
|-----------|-----------------|-------------------------------------|-------------------------|-------------------------|
| [         | 8.309031]       | ata2.01: ATAPI: QEMU DVD-ROM, 2.3.( | ), max UDMA/100         |                         |
| [         | 8.309521]       | ata2.01: configured for MWDMA2      |                         |                         |
| [         | 8.311612]       | sd 0:0:0:0: [sda] 8388608 512-byte  | logical blocks: (4.29   | GB/4.00 GiB)            |
| [         | 8.312090]       | scsi 0:0:1:0: Direct-Access ATA     | A QEMU HARDDISK         | 2.3. PQ: 0 ANSI: 5      |
| [         | 8.312878]       | sd 0:0:0:0: [sda] Write Protect is  | off                     |                         |
| [         | 8.312978]       | sd 0:0:1:0: [sdb] 33554432 512-byte | e logical blocks: (17.1 | GB/16.0 GiB)            |
| [         | 8.313011]       | sd 0:0:1:0: [sdb] Write Protect is  | off                     |                         |
| [<br>or F | 8.313021]<br>UA | sd 0:0:1:0: [sdb] Write cache: enab | oled, read cache: enabl | ed, doesn't support DPO |
| [         | 8.314286]       | scsi 1:0:1:0: CD-ROM QEN            | IU QEMU DVD-ROM         | 2.3. PQ: 0 ANSI: 5      |

...Looking for staros\_param.cfg on config driveInitial card type is 64 ...Looking for param.cfg on boot1.

[ 8.414031] usb 1-1: new full speed USB device using uhci\_hcd and address 2 staros\_param.cfg 파일에서 Parameters 파일을 매핑하고 /boot1/param.cfg파일에 저장된 값과 충돌 하는 경우 우선합니다.

Found param.cfg in local disk Set 0x40010100 into sn\_cardtype : Found staros\_param.cfg in config drive 마유트:

...mounting /var/crash from tmpfs

...Detected KVM Guest

... UUID DD2C2139-9E98-4C1B-B87F-83BBD9E8270B

```
NIC 카드 추가:
```

...loading networking kernel modules

...virtio net

- [ 9.661076] Selected 1 Queues, Max-Queue = 1, Online CPUs=8
- [ 9.663552] Selected 1 Queues, Max-Queue = 1, Online CPUs=8

...vmxnet3

```
[ 9.669130] VMware vmxnet3 virtual NIC driver - version 1.0.25.0-k-NAPI
```

...e1000

- [ 9.677388] e1000: Intel(R) PRO/1000 Network Driver version 7.3.21-k8-NAPI
- [ 9.677909] e1000: Copyright (c) 1999-2006 Intel Corporation.

...e1000e

- [ 9.687631] e1000e: Intel(R) PRO/1000 Network Driver 1.2.20-k2
- [ 9.688079] e1000e: Copyright(c) 1999 2011 Intel Corporation.

...mdio

...ixgbe

#### NI(네트워크 인터페이스) 설정:

```
...setting up network interfaces
VM, SR-IOV의 MTU 크기를 변경하는 DI 내부:
```

...create vlan interface cpeth1.2111 iftask 시작:

waiting for iftask to start.....

waiting for iftask to start..... 마스터를 시작하여 마스터 CF 역할을 결정합니다.

start masterd 1 to decide master CF role 마스터/스탠바이 모드 파악을 위한 브로드카드:

...Broadcasting presence to master CF 점보 패킷 확인: 첫 번째 작은 크기 ping, 중간 크기 및 점보:

Pinging(size=56) master slot : card2

Pinging(size=1472) master slot : card2

Pinging(size=6992) master slot : card2

Virtual network connectivity OK!

이 번역에 관하여

Cisco는 전 세계 사용자에게 다양한 언어로 지원 콘텐츠를 제공하기 위해 기계 번역 기술과 수작업 번역을 병행하여 이 문서를 번역했습니다. 아무리 품질이 높은 기계 번역이라도 전문 번역가의 번 역 결과물만큼 정확하지는 않습니다. Cisco Systems, Inc.는 이 같은 번역에 대해 어떠한 책임도 지지 않으며 항상 원본 영문 문서(링크 제공됨)를 참조할 것을 권장합니다.